# Kapitel 16: Instationäre Temperatur-Analyse mit MEANS V12

#### Was ist eine Instationäre Temperaturverteilung

Unter instationärer Wärmeleitung wird die Erwärmung und Kühlung von festen Körpern verstanden, die Temperatur ist also abhängig von der Zeit.

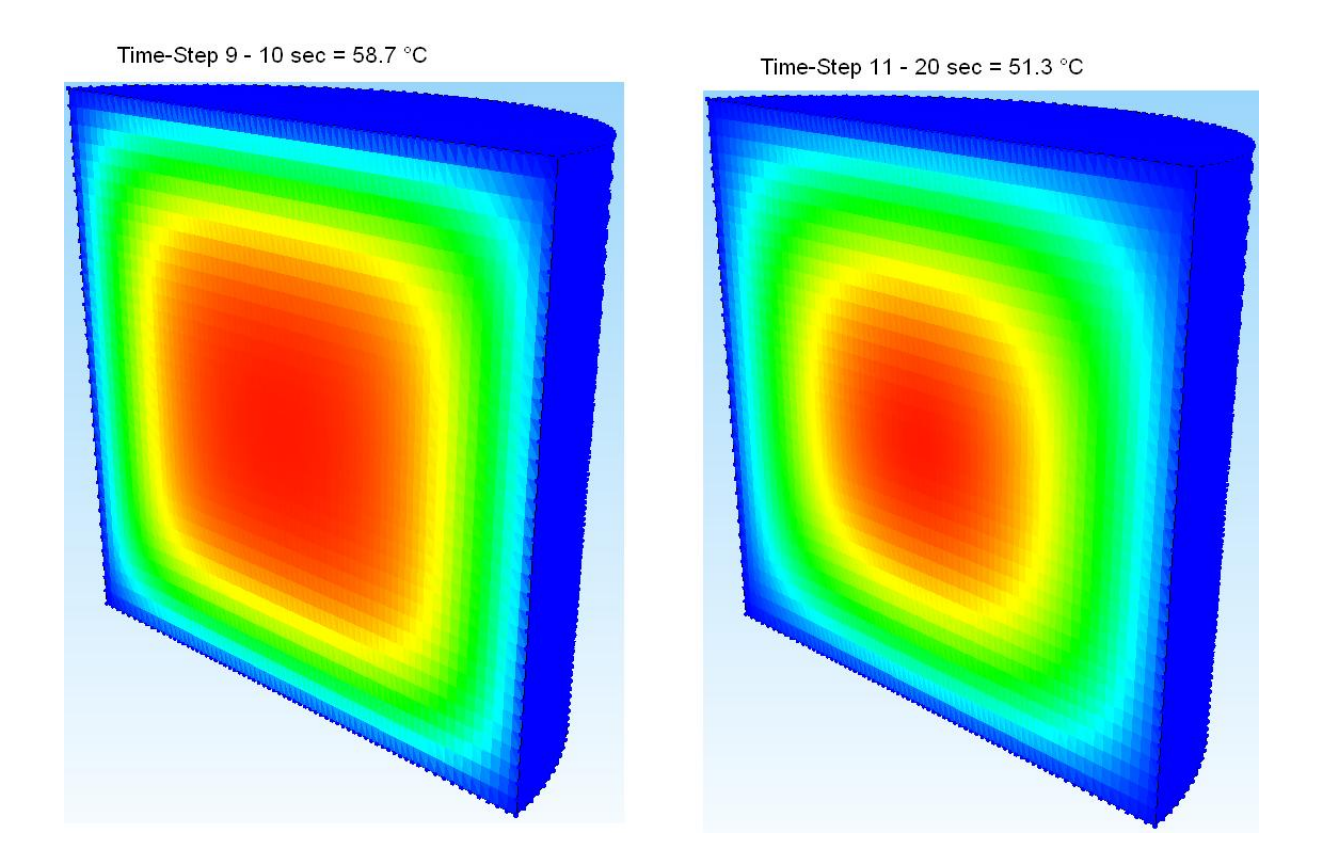

## Materialdaten für die instationäre Temperatur:

#### Dichte ρ

Die Dichte  $\rho$  ist der Quotient aus Masse und Volumen:  $\rho$ =mV. Wichtige Dichten sind: Aluminium = 2700 kg/m<sup>3</sup>, Stahl = 7800 kg/m<sup>3</sup>, Luft = 1.204 kg/m<sup>3</sup>, Wasser = 997 kg/m<sup>3</sup>, Eis = 920 kg/m<sup>3</sup> (Eis ist immer leichter als Wasser)

#### Wämeleitfähigkeit λ

Unter Wärmeleitung versteht man den Transport von Wärme in einem Medium ohne Stofftransport (wie beispielsweise bei der Konvektion). Wichtige Wärmeleitfähigkeiten sind Aluminium = 220 W/(mK), Stahl = 40 W/(mK), Luft = 0.0181 W/(mK), Wasser = 0.6 W/(mK), Eis = 2.13 W/(mK)

#### Spezifische Wärmekapazität C

Die spezifische Wärmekapazität - welche in Formeln als "C" bezeichnet wird - ist eine Stoffkonstante. Sie gibt an, wie viel Wärme von einem Körper aufgenommen oder abgegeben werden muss, damit sich die Temperatur von 1kg des Stoffes um 1°C ändert. Wichtige spez. Wärmekapazitäten sind Aluminium = 895 J/(kg·K), Stahl = 540 J/(kg·K), Luft = 1010 J/(kg·K), Wasser = 4190 J/(kg·K), Eis = 2060 J/(kg·K)

#### Gesamtzeit, Zeitschritt und Starttemperatur

Weiterhin ist die Eingabe der Gesamtzeit in Sekunden sowie der Zeitschritt und die Starttemperatur in °C erforderlich.

# Beispiel 1: Abkühlung eines Zylinders

Es wird eine Kühlung eines zylindrischen Körpers betrachtet, im Inneren des Volumens beträgt die Anfangstemperatur = 60 °C und an den Außenflächen ist die ständige Außentemperatur = 0 °C. Die Abkühlzeit beträgt 20 Sekunden.

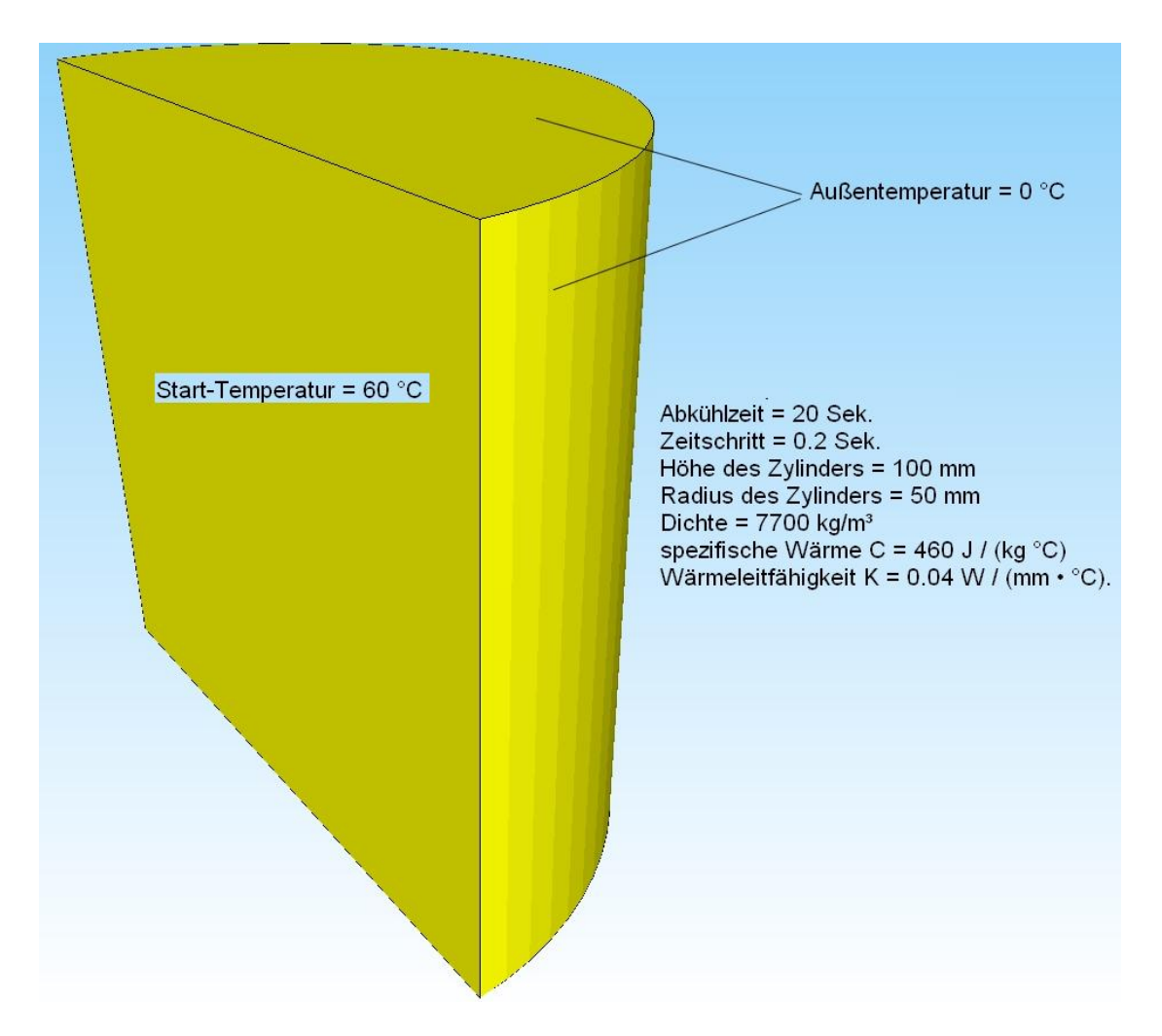

## Kreisbogen im Linien-Modus erzeugen

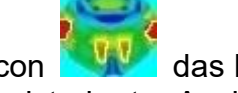

das Prgramm "MEANS V12 für Starten Sie über das Desktop-Icon DirectX11" und rufen mit der Registerkarte "Ansicht" und dem Dropdownmenü "Linien-Modus" ein neues Seitenmenü auf der rechen Bildschirmseite auf.

| O Rendering O Drahtgitter Schattierung: 10% -<br>O mit Netz mit Kanten - Hidden-Line neu     View     View     View     Preview     Zoom     1. Gesamtansicht -<br>Surfaces     Nodes     Infozeile     Infozeile | 💛 Datei    | Ansicht       | Netzgenerierung | FEM-Projekt b | earbeiten f | FEM-Analyse     | Ergebnisaus    | wertung  | Training |          |                     |            |
|----------------------------------------------------------------------------------------------------|------------|---------------|-----------------|---------------|-------------|-----------------|----------------|----------|----------|----------|---------------------|------------|
| View Preview Zoom Surfaces Nodes 1. Flächen-Modus<br>Infozeile 2. Knoten-Modus<br>Juier-Modus 4. Flächen-Modus<br>Juier-Modus 4. Flächen-Modus                                                                                                    | Rendering  | O Drahtgitter | Schattierung: 1 | 0% -          | 3D 🤇        | 1. Gesa         | amtansicht 🔹 👻 |          |          | 2.       | Knoten-Modus        | Hintergrun |
| 2. Knoten-Modus<br>3. Linien-Modus<br>4. Flächenmodell erzeuger                                                                                                    | O mit Netz | mit Kanten    | Tidden-Line ne  | u View        | Preview Zo  | om<br>Infozeile |                | Surfaces | Nodes    | 1.       | Flächen-Modus       |            |
| 4. Flächenmodell erzeuger                                                                                                    |            |               |                 |               |             |                 |                |          |          | 2.       | Knoten-Modus        |            |
|                                                                                                    |            |               |                 |               |             |                 |                |          |          | 5.<br>4. | Flächenmodell erze  | ugen       |
| 5. Flächen ein- und ausble                                                                                                    |            |               |                 |               |             |                 |                |          |          | 5.       | Flächen ein- und au | usblenden  |

Wählen Sie hier das Menü "Kreisbogen erzeugen" um einen halben Kreisbogen mit dem Radius = 50 mm von 270 Grad - 90 Grad zu erzeugen:

| Neu               | REDO            | 100 March 100 March 100 March 100 March 100 March 100 March 100 March 100 March 100 March 100 March 100 March 1 |
|-------------------|-----------------|----------------------------------------------------------------------------------------------------|
| Aktuelle Elementg | ruppe: 1        |                                                                                                    |
| X-Koordinate:     | 0.00            |                                                                                                    |
| Y-Koordinate:     | 0.00            |                                                                                                    |
| Z-Koordinate:     | 0.00            |                                                                                                    |
| Aussen-Radius:    | 50              |                                                                                                    |
| Innen-Radius:     | 0               |                                                                                                    |
| Rasterung:        | 36              |                                                                                                    |
| Anfangswinkel:    | 270             |                                                                                                    |
| Endwinkel:        | 90              |                                                                                                    |
| Krei              | sbogen erzeugen |                                                                                                    |
|                   |                 |                                                                                                    |

Dannach wählen Sie "Linie erzeugen" um die Knoten 37 und 1 mit einer Linie zu verbinden. Wählen Sie Menü "2D Netzgenerator" um ein 2D-Netz zu generieren.

|                                                                                                    |                                                                |             |         | ~ |       |
|----------------------------------------------------------------------------------------------------|----------------------------------------------------------------|-------------|---------|---|-------|
| Punkt                                                                                                    |                                                                |             |         |   |       |
| X-Koordinate:                                                                                                    | 5.96244E-07                                                    |             |         |   |       |
| Y-Koordinate:                                                                                                    | 50                                                             |             |         |   |       |
| Z-Koordinate:                                                                                                    | 0                                                              |             |         |   | 100 C |
| O Punkt 37                                                                                                    |                                                                |             |         |   |       |
| X-Koordinate:                                                                                                    | 4.357793                                                       |             |         |   |       |
| Y-Koordinate:                                                                                                    | 49.80973                                                       |             |         |   |       |
|                                                                                                    |                                                                |             |         |   |       |
| Z-Koordinate:                                                                                                    | 0<br>gezeigte Knote                                            | en verbinde | en      |   |       |
| Z-Koordinate:                                                                                                    | 0<br>jezeigte Knote<br>nie: 2<br>nie erzeugen                  | en verbinde | en<br>1 |   |       |
| Z-Koordinate:                                                                                                    | 0<br>gezeigte Knote<br>nie: 2<br>nie erzeugen                  | en verbinde | en      |   |       |
| Z-Koordinate: [<br>O oder mit allen ang<br>Anzahl Knoten pro Lir<br>Lir<br>Vnzahl Elementgruppen:                                        | 0<br>jezeigte Knote<br>nie: 2<br>nie erzeugen                  | en verbinde | en      |   |       |
| Z-Koordinate: [<br>O oder mit allen ang<br>Anzahl Knoten pro Li<br>Lir<br>vnzahl Elementgruppen:<br>Anzahl Knoten:                       | 0<br>gezeigte Knote<br>nie: 2<br>nie erzeugen<br>1<br>37       | en verbinde | en      |   |       |
| Z-Koordinate: [<br>O oder mit allen ang<br>Anzahl Knoten pro Lir<br>Lir<br>vnzahl Elementgruppen:<br>Anzahl Knoten:<br>Anzahl Elemente:  | 0<br>jezeigte Knote<br>nie: 2<br>nie erzeugen<br>1<br>37<br>37 | en verbinde | en      |   |       |
| Z-Koordinate: [<br>O oder mit allen ang<br>Anzahl Knoten pro Lii<br>Lii<br>Anzahl Elementgruppen:<br>Anzahl Elemente:<br>Jement löschen: | 0<br>pezeigte Knote<br>nie: 2<br>nie erzeugen<br>1<br>37<br>37 | еп verbinde | en      |   |       |

das in der Mitte ein zu grobes Netz hat und nachverfeinert werden muß.

|                                         | 🖷 – 🗆 🗙                             |
|-----------------------------------------|-------------------------------------|
|                                         | Flächen Knoten Linien               |
|                                         | Knoten: 1579 Neu                    |
| 🛃 2D-Netzgenerator — 🗆 X                | X: 14.4307<br>Y: -46.6744           |
| von Bementgruppe: 1 bis Bementgruppe: 1 | Knoten erzeugen                     |
| Elementtyp: TERS V                      | Einzelknoten erzeugen               |
| Netzdichte: 300 V                       | Rechteck / Kreis                    |
| Fangradius: 005                         | Knoten manipulieren                 |
| QUAD-Vierecksnetz erzeugen              | Knoten vereinen                     |
| 3D-Modell extrudieren                   | Knoten prüfen                       |
| Knoten in Z-Richtung = 5                | Netzgeneratoren<br>2D-Netzgenerator |
| Z-Objekthöhe =                          | 3D-Netzgitter                       |
|                                         | EG= 1 ~ Neu                         |
| Knoten prüfen Netzverfeinerung          |                                     |
|                                         |                                     |
| Caricer neip FEM-NETZE GENERIEREN       | UNDO / REDU                         |
|                                         | Linien-Modus beenden                |

## Netzverfeinerung

Erzeugen Sie mit Menü "Rechteck/Kreis" folgendes Rechteck mit der EG=2 und

| 🖷 Rechteck oder Kre — 🗆 🗙<br>Kreisbogen Rechteck |
|--------------------------------------------------|
| Neu REDO                                         |
| Aktuelle Elementgruppe: 2                        |
| Rechteck-Startpunkt:                             |
| X-Koordinate: 2                                  |
| Y-Koordinate: -15                                |
| Z-Koordinate: 0.00                               |
| Breite: 15                                       |
| Höhe: 30                                         |
|                                                  |
| Rechteck erzeugen                                |
|                                                  |
|                                                  |
|                                                  |
| Cancel                                           |
|                                                  |
|                                                  |
|                                                  |
|                                                  |

wählen dannach im 2D-Netzgenerator das Menü "Netzverfeinerung" um das Netz in diesem Bereich nachzuverfeinern.

|            | 🖶 Refine Mesh |            |          |        |       |  |  |
|------------|---------------|------------|----------|--------|-------|--|--|
|            | No.           | Main Group | Subgroup | Refine | Holes |  |  |
|            | 1             | 1          | 0        | 0      | 0     |  |  |
|            | 2             | 2          | 1        | 1      | 0     |  |  |
| <b>▶</b> # |               |            |          |        |       |  |  |

Dananch generieren Sie in einem Arbeitsgang mit Menü "2D-Netzgenerator" zuerst ein 2D-Netz mit einer anschließenden 3D-Extrudierung mit der Einstellung "3D-Modell extrudieren" sowie einer Netzdichte in Z-Richtung = 30 und einer Z-Objekthöhe = 100.

| 2D-Netzgenerator                                                             | —   | × |
|------------------------------------------------------------------------------|-----|---|
| von Elementgruppe: 1 bis Elementgruppe: 2                                    |     |   |
| Elementtyp: TRI3S ~                                                          |     |   |
| Netzdichte: 300 V                                                            |     |   |
| Fangradius: .005                                                             |     |   |
| QUAD-Vierecksnetz erzeugen  3D-Modell extrudieren  Knoten in Z-Bichtung = 30 |     |   |
| Z-Objekthöhe = 100                                                           |     |   |
| Knoten prüfen Netzverfeinerur                                                | g   |   |
| Cancel Help FEM-NETZE GENERIE                                                | REN |   |
|                                                                              |     |   |

Man erhält ein FEM-Netz aus 67728 PEN6-Volumenelementen und 37380 Knoten.

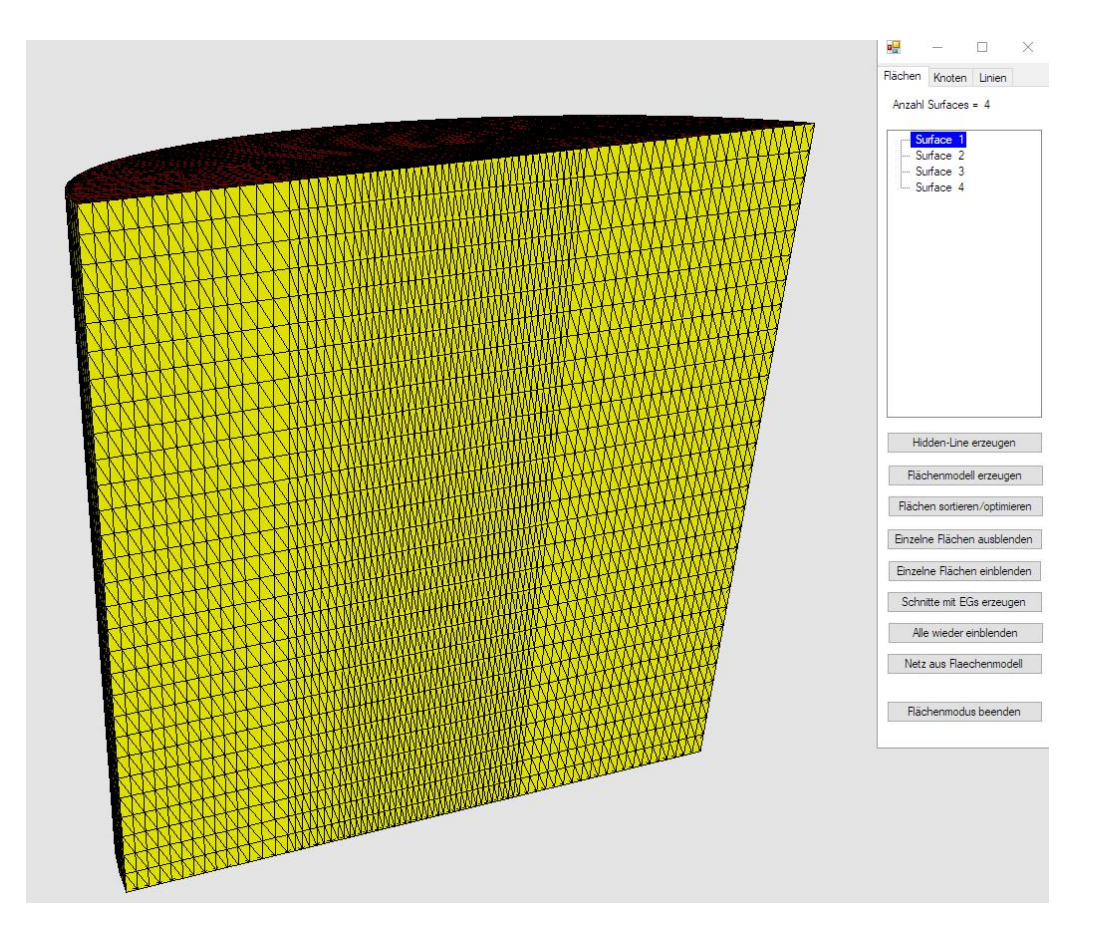

## Eingabe der Außentemperatur

Wählen Sie Register "FEM-Projekt bearbeiten" und das Icon um die ständige Außentemperatur von 0 °C einzugeben.

| Netzgenerier | rung FEM-Projel | ct bearbeiten | FEM-Analyse    | Ergebnisauswertung | Training      |                |            |
|--------------|-----------------|---------------|----------------|--------------------|---------------|----------------|------------|
| stung 👻      | Randbedingungen | 1. Randbed    | ingungen 🔹     | Elementgruppen     | Materialdaten | 6. Belastungen | Temperatur |
| ×.           |                 |               | Linien-Modus a | aktiviert          |               |                | Far        |

Wählen Sie Menü "Knoten-Temperaturen" und klicken die Außen-Flächen 1, 2 und 4 an. Diese werden in der Select-Box angezeigt, dort mit Menü "Erzeugen" die Randtemperaturen erzeugen.

|                                            | 🔘 Stationār 💿 Instationār 🔘 Statik                          |
|--------------------------------------------|-------------------------------------------------------------|
| Punktquelle, Lasttyp 2 (W)                 | Materialdaten                                               |
|                                            | Material-Datenbank                                          |
| Flächenquelle, Lasttyp 7 (W/m³)            | Konvektions-Datenbank                                       |
| Konvektion, Lasttyp 8 (W/m <sup>2</sup> K) | Internet-Links:<br>Wärmeleitfähinkeit für unter Materialian |
| Strahlung, Lasttyp 9                       | Spez. Wärmekapazität für unter. Materialien                 |
|                                            |                                                             |
|                                            |                                                             |

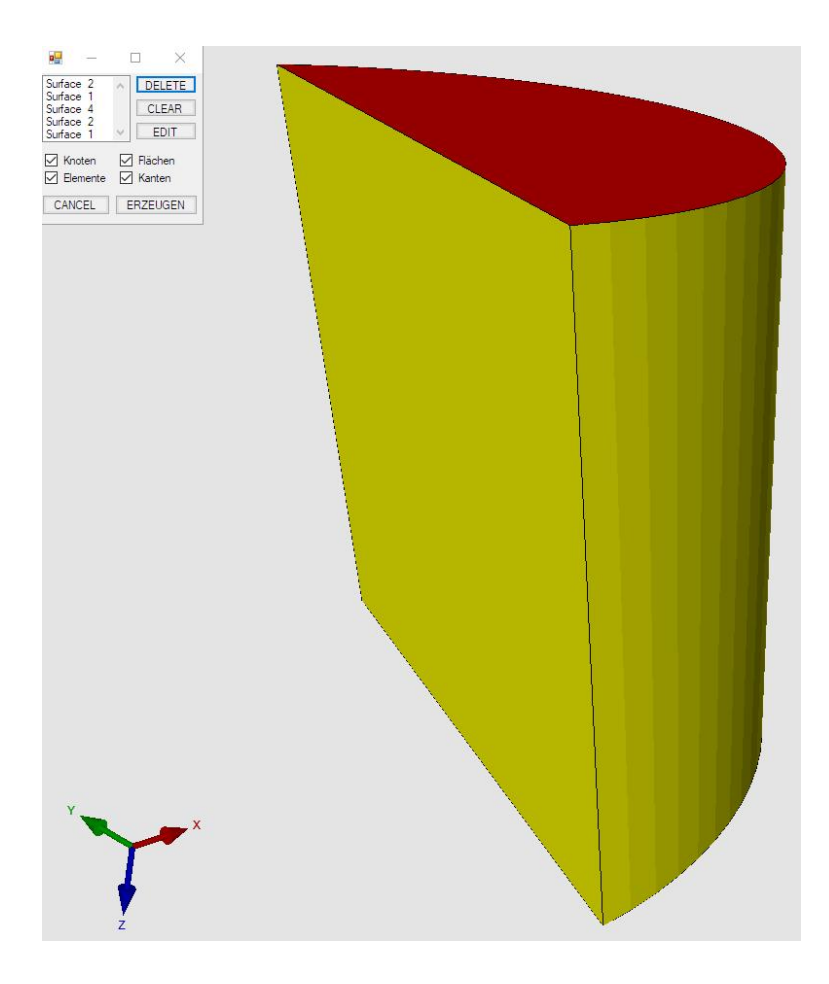

und erhält folgende Randbedingungen mit dem Wert= 0 als blaue Punkte dargestellt.

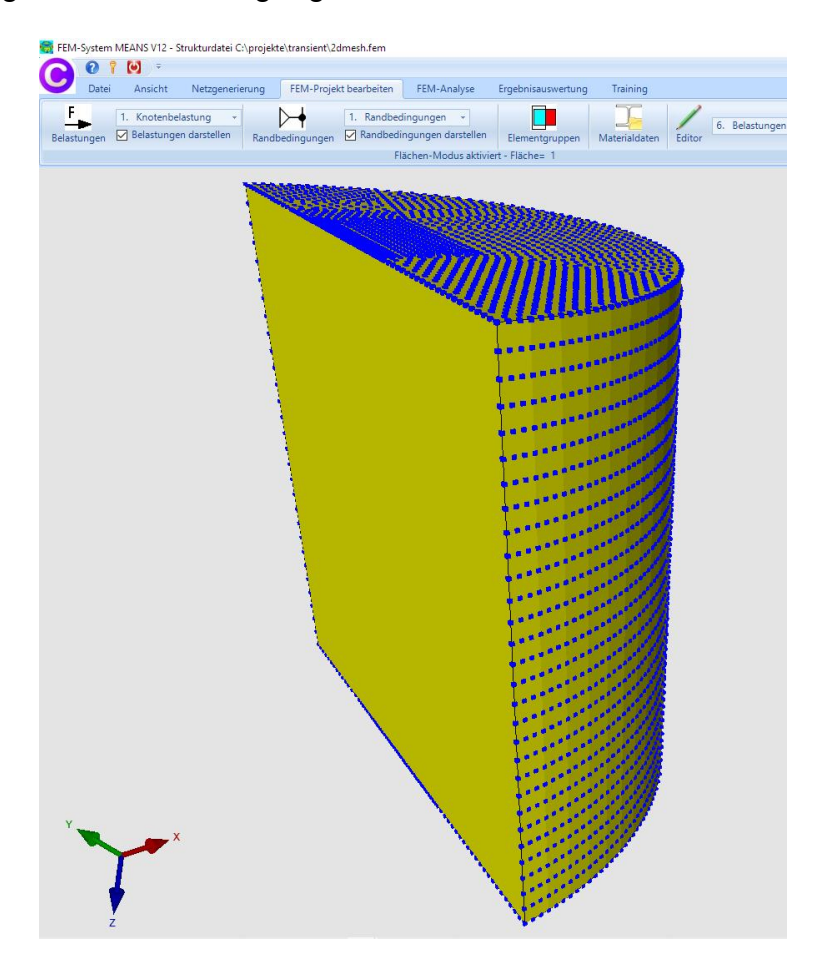

Zum Schluß wird mit und Menü "instationär" die instationäre Temperatur-Analyse mit der Gesamtzeit = 20 Sekunden, der Zeitschrittweite = 0.2 und der Start-Temperatur= 60 °C eingestellt.

| Knoten-Temperaturen ( °C )                                      | 🔿 Stationār 💿 Instationār 🔿 Statik                                                                               |                                  |      |       |      |
|-----------------------------------------------------------------|----------------------------------------------------------------------------------------------------|----------------------------------|------|-------|------|
| Punktquelle, Lasttyp 2 (W)                                      | Materialdaten                                                                                                    | 🖳 Instationaere Temperatur       |      | (777) | 1    |
| Rächenquelle, Lasttyp 7 (W/m²)<br>Konvektion, Lasttyp 8 (W/m²K) | Material-Datenbank<br>Konvektions-Datenbank                                                                      | Gesamtzeit:<br>Zeitschrittweite: | 20.0 | (sek) |      |
| Strahlung, Lasttyp 9                                            | Internet-Links:<br><u>Wämeleitfähigkeit für unter. Materialien</u><br>Spez. Wämekapazität für unter. Materialien | Starttemperatur:                 | 60.0 | (°C)  |      |
|                                                                 |                                                                                                    | CANCEL                           | ОК   |       |      |
|                                                                 |                                                                                                    |                                  |      |       | <br> |

## Materialdaten

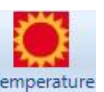

Wählen Sie das Register "FEM-Projekt bearbeiten" und das Icon <sup>Temperature</sup> und geben folgende Materialdaten ein:

|     | Bezeichnung       | Materialwerte   |   |   |   |
|-----|-------------------|-----------------|---|---|---|
|     | E-Modul           | 210000          |   |   |   |
|     | Poisson-Zahl      | .3              |   |   |   |
|     | Dichte            | 7.7E-06         |   |   |   |
|     | Waermekoeffizient | 1.2E-05         |   |   |   |
|     | Waermeleitfähigk  | .04             |   |   |   |
|     | spez. Wärmekap    | 460             |   |   |   |
|     | Referenztempera   | 1.2E-05         |   |   |   |
|     | Wärmestrom        | 0               |   |   |   |
|     | Dämpfung          | 0               |   |   |   |
|     |                   |                 |   |   |   |
| Ele | ementgruppe: 1    | Elementtyp: PEN | 6 | < | > |

## Postprocessing

Nach der FEM-Analyse mit dem Quick-Solver folgt mit dem Icon und Register "Ergebnisauswertung" die Ergebnisauswertung der instationären Temperaturverteilungen für jeden Zeitschritt als 3D-Grafik oder mit einem Diagramm.

|                                 |                   |                               | Zeitschritt: 1                                                                                                    |
|---------------------------------|-------------------|-------------------------------|----------------------------------------------------------------------------------------------------|
| ) Instat                        | ionāre Ten        | nperatur                      |                                                                                                    |
| ) Wäm                           | nestromdich       | ite                           | <ul> <li>Auflagerkräfte auswerten</li> </ul>                                                                                                    |
| O Elementspannungen ungemittelt |                   |                               | <ul> <li>Knotenkräfte auswerten</li> </ul>                                                                                                    |
|                                 |                   |                               |                                                                                                    |
| 1                               | 3                 | 4                             | Knotenwerte picken, suchen, sichem                                                                                                    |
| ebnis-K                         | (omponente        | e wählen<br>e Temperaturverte | ilung                                                                                                    |
|                                 | in recent of real | o Temperatur Verte            | inding to the second second se |

Zeitschritt 1 mit dem Ausgangszustand und der Start-Temperatur 60 °C

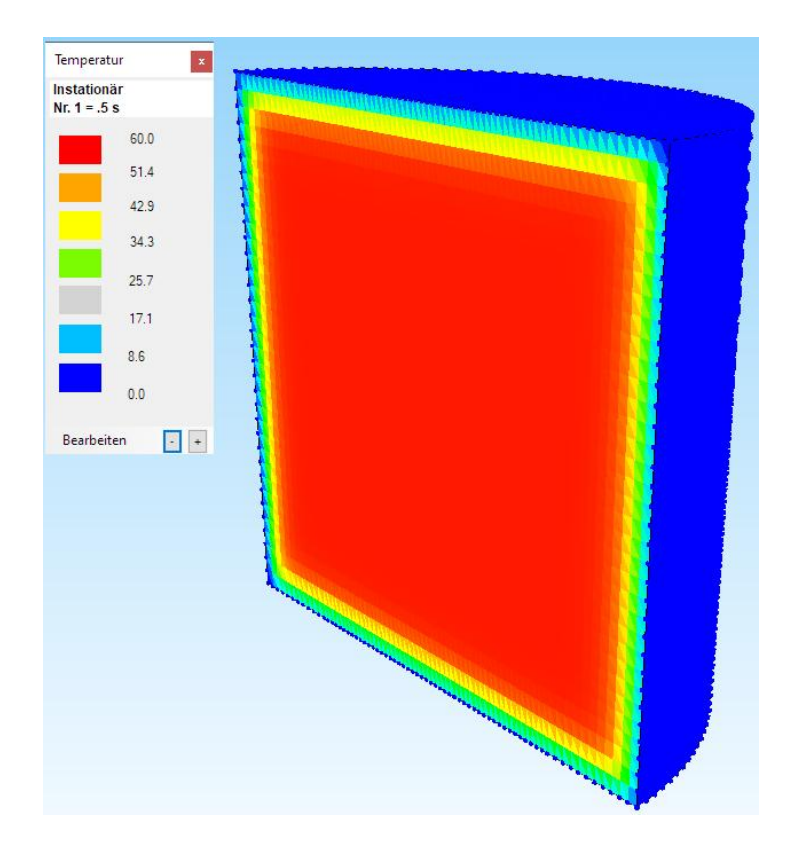

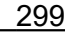

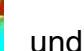

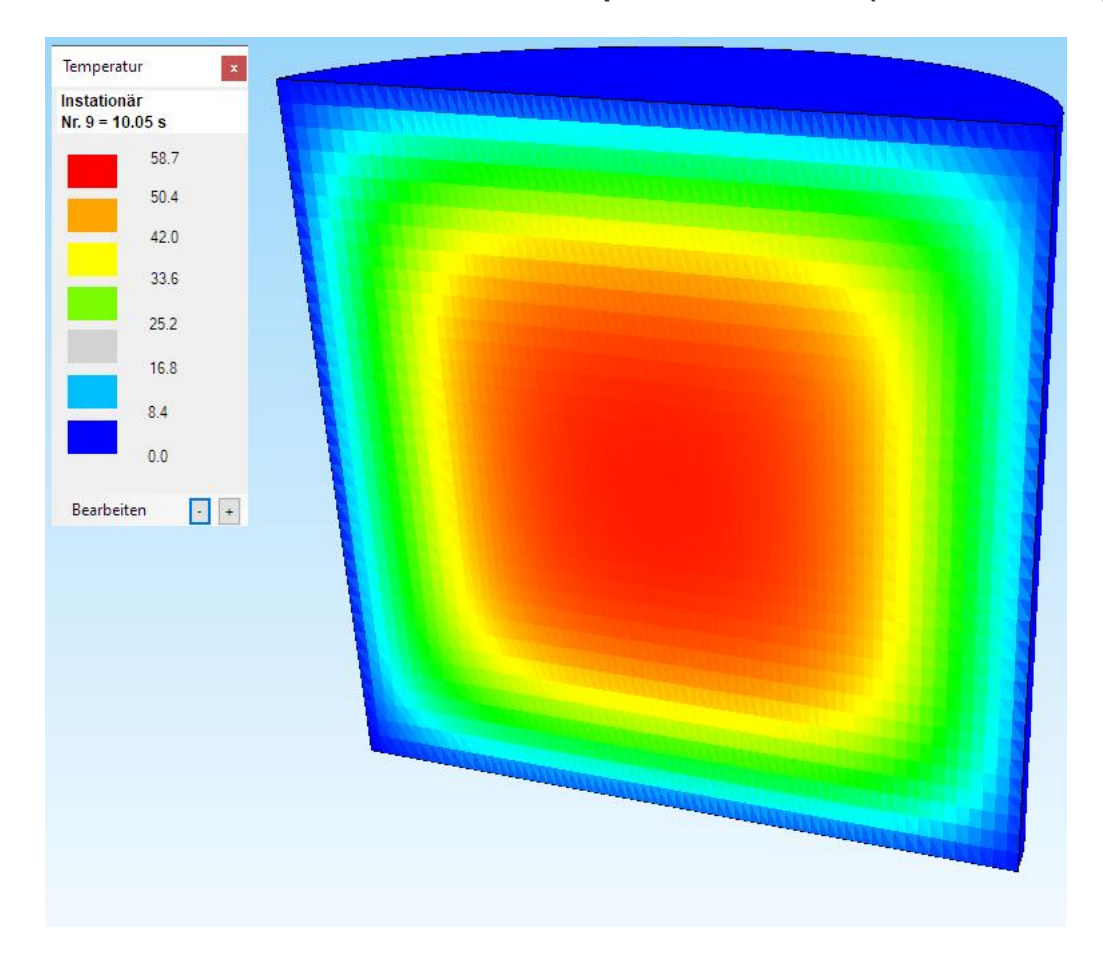

Zeitschritt 9 nach 10 sec mit der max. Temperatur = 58.7 °C (exakt = 59.3 °C)

Zeitschritt 11 nach 20 sec mit der max. Temperatur = 51.3 °C (exakt = 51.1 °C)

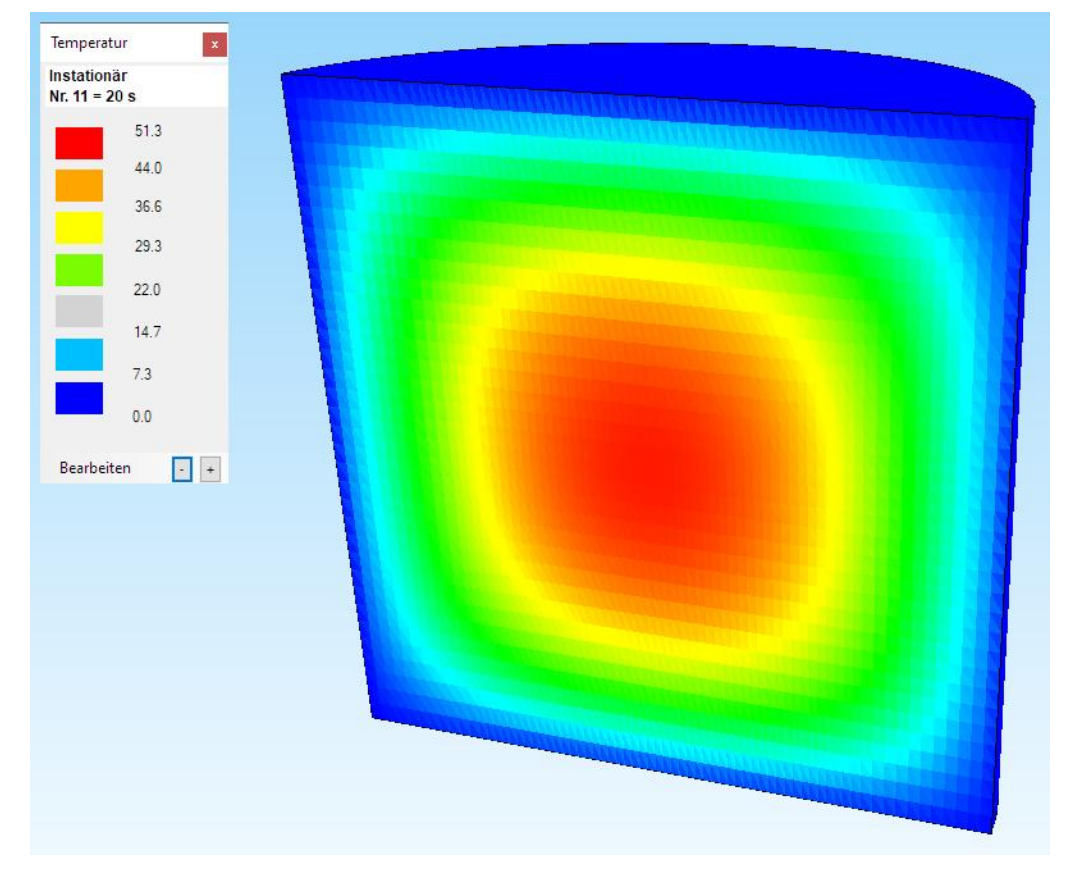

## Zeitschritt-Temperatur-Diagramm

Die einzelnen Zeitschritte können in einem Diagramm dargestellt werden, wählen Sie Register "Ergebnisauswertung" und "Diagram 2". Dort wählen Sie "Starten" um nach der Auflistung der maximalen Knoten-Temperaturen mit dem Menü "Diagramm darstellen" das Zeitschritt-Temperatur-Diagramm darzustellen.

| Zeitschritt                                           | Zeit (sec)                                                                      | Knoten                                                                                                    | Temperatur (°C)                                                                                                 |
|-------------------------------------------------------|---------------------------------------------------------------------------------|----------------------------------------------------------------------------------------------------|----------------------------------------------------------------------------------------------------|
| 1<br>2<br>3<br>4<br>5<br>6<br>7<br>8<br>9<br>10<br>11 | .2<br>.4<br>.7<br>.1.15<br>1.82<br>2.83<br>4.35<br>6.63<br>10.05<br>15.17<br>20 | 1670<br>35538<br>31421<br>161323<br>179402<br>175086<br>18348<br>18348<br>18348<br>18348<br>18348<br>18348 | 80.833<br>65.3543<br>60.0176<br>60<br>59.9999<br>59.9983<br>59.9731<br>59.7659<br>58.7435<br>55.4872<br>51.2792 |
| <br>Fertig, die Dia                                   | gramme können nun dar<br>cel Starter                                            | gestellt werden!                                                                                           | Diagramm darstellen                                                                                             |

#### Diagramm editieren

Im aktuellen Projekt-Verzeichnis befinden sich **diagram.dat** und **diagram.plt** die mit einem Texteditor editiert und mit der Anwendung GNUPLOT.EXE im GNUPLOT-Verzeichnis mit Menü "Open" neu eingeladen und geplottet werden können.

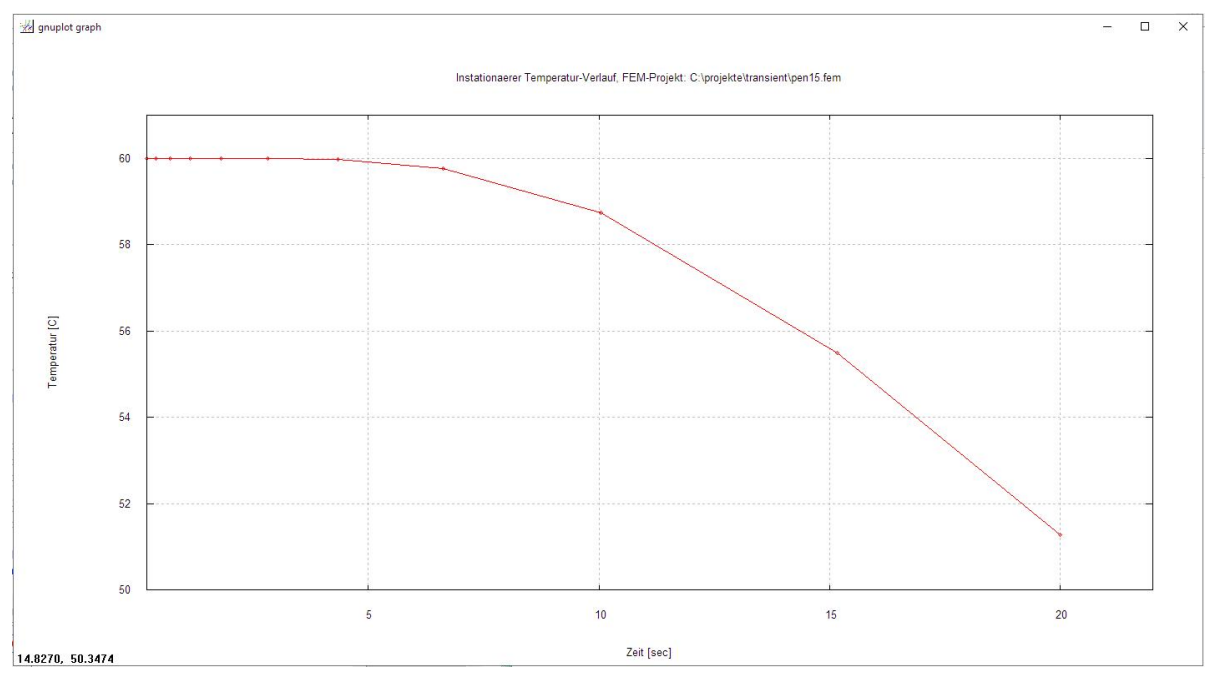

# Beispiel 2: Abkühlung von Metallkugeln

Das folgende Beispiel stammt aus dem Buch "Praxis der Wärmeübertragung" von Rudi Marek, ISBN 978-3-446-46124-6 und wird mit dem Ergebnis von MEANS V12 verglichen.

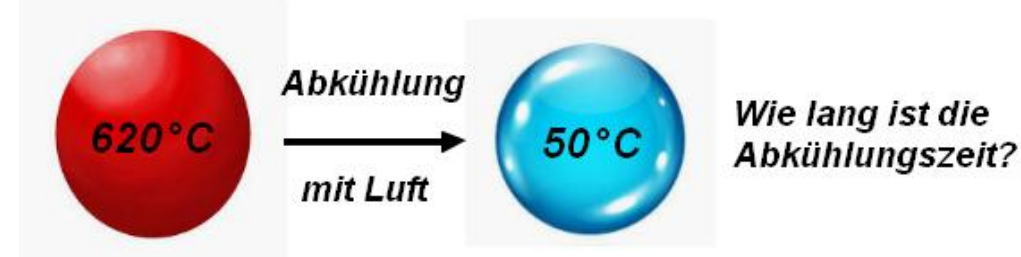

In der Kugellagerfabrik von Eddy Eckig sollen Metallkugeln

Wärmeleitfähigkeit  $\lambda$  = 40 W/(m K)

Dichte  $\rho$  = 7600 kg/m<sup>3</sup>

Cp = 474 J / (kg K)

D = 24 mm

von der Anfangstemperatur  $\vartheta_0$  = 620 °C in einem Luftstrom mit dem

Wärmeübergangskoeffizienten  $\alpha$  = 80 W /(m<sup>2</sup> K) und der

Umgebungstemperatur  $\vartheta_{K}$  = 20 °C

auf die Endtemperatur  $\vartheta_{\rm E}$  = 50 °C abgekühlt werden.

Berechnen Sie die dafür notwendige Abkühlzeit t

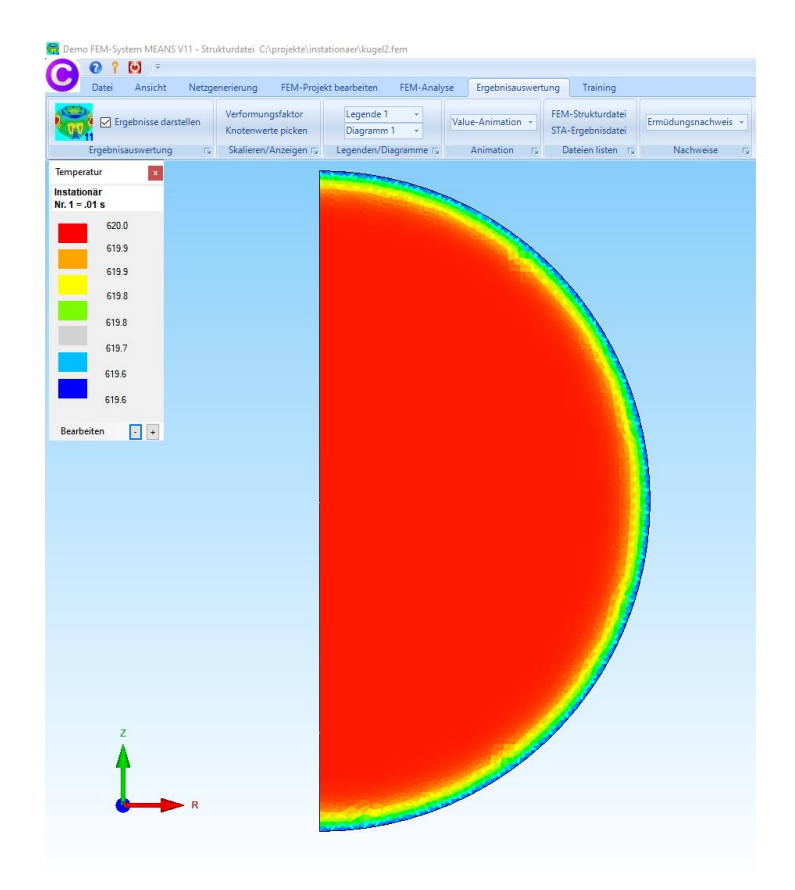

# 2D-Berechnung

## **FEM-Modell**

Da die Metallkugel eine rotationssymmetrische Kugel ist kann die Berechnung mit den axialsymmetrischen Rotationsscheiben TRIX6 und QUAX8 erheblich vereinfacht werden.

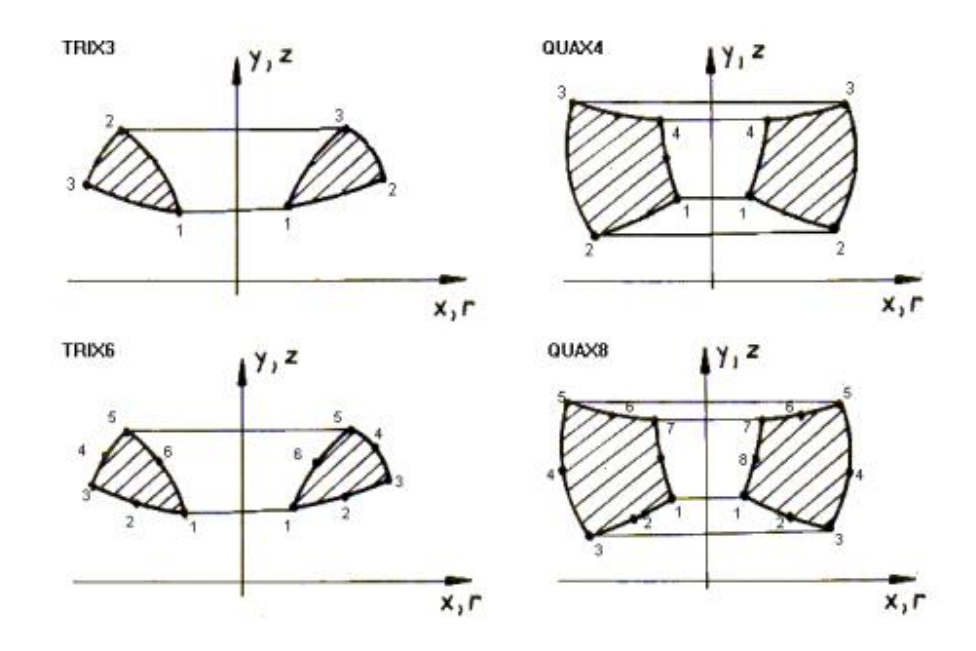

## Kreisbogen erzeugen

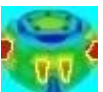

Starten Sie über das Desktop-Icon das Prgramm "MEANS V12 für DirectX11" und schalten mit der Registerkarte "Ansicht" und dem Dropdownmenü "Linien-Modus" den Linien-Modus ein. Es erscheint auf der rechten Seite ein neues Seitenmenü, wählen Sie hier das Menü "Kreisbogen erzeugen" um einen halben Kreisbogen mit dem Radius = 0.0125 m von 270 Grad - 90 Grad zu erzeugen:

| Datei Ansicht                                      | Netzgenerierung FEM-Projekt I | bearbeiten FEM-Analyse | Ergebnisauswertung | Training |                             |
|----------------------------------------------------|-------------------------------|------------------------|--------------------|----------|-----------------------------|
| Rendering O Drahtgitte     mit Netz     mit Kanten | r Schattierung: 10% +         | 3D Q 1. Gesa           | mtansicht 🕞 🚺      | 2.       | Knoten-Modus                |
|                                                    | View                          | Preview Zoom           | Surfaces           | Nodes 1. | . Flächen-Modus             |
|                                                    |                               | intozene               |                    | 2.       | Knoten-Modus                |
|                                                    |                               |                        |                    | 3        | Linien-Modus                |
|                                                    |                               |                        |                    | 4.       | Flächenmodell erzeugen      |
|                                                    |                               |                        |                    | 5.       | Flächen ein- und ausblenden |

Dannach wählen Sie "Linie erzeugen" um die Knoten 47 und 1 mit einer Linie zu verbinden. Zum Schluß wählen Sie Menü "2D Netzgenerator" um ein TRIX3-Netz zu generieren.

| Create Rectang      | le or Ci — 🗆 🗙 | Surface Nodes Lines |
|---------------------|----------------|---------------------|
| le Retangle         |                | Node: 47 No         |
|                     |                | X: -1.174709E-07    |
| New                 | REDO           | Y: .0125            |
| Actual Element grou | ID: 1          | Z: 0                |
|                     |                | Create Nodes        |
| Middle-Poir         | t              | Create Nodes        |
| X direction:        | 0.00           | Create Lines        |
| Y direction:        | 0.00           | Circle / Rectangle  |
| Z direction:        | 0.00           | Manipulate Nodes    |
| Radius:             | 0.0125         | Copy Range of Nodes |
| Number of Nodes:    |                | Unit Nodes          |
| Number of Nodes.    | 40             | Check Nodes         |
| Start Angel:        | 270            | Mesh Generators     |
| End Angel:          | 90             | 2D Mesh Generator   |
|                     | <u> </u>       | 3D Mesh Grid        |
|                     | Create Arc     |                     |
|                     |                | EG= 1 ~ N           |
|                     | Cancel         | Load DXF-Lines      |
|                     |                |                     |
|                     |                | UNDO / REDU         |
|                     |                | Out lies Made       |
|                     |                | Quit Line-Wodus     |

## Materialdaten

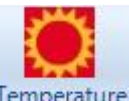

Wählen Sie das Register "FEM-Projekt bearbeiten" und das Icon Temperature und übernehmen aus der selbst erweiterbaren Materialdatenbank das Material "Stahl" mit der Dichte von 7600 kg/m<sup>3</sup>, der Wärmeleitfähigkeit von 40 W/mk und der Spezifische Wärmekapazität von 474 J/(kgK).

|     | Name           | Material Datas             |    |     |   |
|-----|----------------|----------------------------|----|-----|---|
| 2   | Youngs modulus | 0                          |    |     |   |
|     | Poisson Ratio  | 0                          |    |     |   |
|     | Density        | 7600                       |    |     |   |
|     | WK             | 0                          |    |     |   |
|     | WL             | 40                         |    |     |   |
|     | CV             | 474                        |    |     |   |
|     | RV             | 0                          |    |     |   |
|     | QD             | 0                          |    |     |   |
|     | DAMP           | 0                          |    |     |   |
|     |                |                            |    |     |   |
| Ele | ement Group: 1 | Element TRIX6<br>Temperate | ur | < : | > |
|     |                |                            |    |     |   |

| 🖳 Material-Datenbar                                                                                                    | nk     |                                                                                                    |   |                                                                                                    |                                                                                                    |                 |                                                                                                    |              |                                         |                                                                                                    |     | - 🗆 X                                                                                                    |
|----------------------------------------------------------------------------------------------------|--------|----------------------------------------------------------------------------------------------------|---|----------------------------------------------------------------------------------------------------|----------------------------------------------------------------------------------------------------|-----------------|----------------------------------------------------------------------------------------------------|--------------|-----------------------------------------|----------------------------------------------------------------------------------------------------|-----|----------------------------------------------------------------------------------------------------|
| Werkstoff:                                                                                                    | Stahl  |                                                                                                    |   | Dichte (kg/m³):                                                                                                    |                                                                                                    | 7600            |                                                                                                    | spez. W      | /ärm                                    | ekapazität (J/kgK):                                                                                                    | 474 | +                                                                                                    |
| E-Modul (N/m <sup>2</sup> ):                                                                                                    | 210000 | 000000                                                                                                    |   | Wärmeausdehnungskoet                                                                                                    | fizient:                                                                                                    | 0.00001         |                                                                                                    | 7            |                                         |                                                                                                    |     |                                                                                                    |
| Poisson-Zahl:                                                                                                    | 0.3    |                                                                                                    |   | Wärmeleitfähigkeit (W/m                                                                                                    | к):                                                                                                    | 40              |                                                                                                    | Sortie       | eren                                    | nach: Alphabetisch                                                                                                    | ß   | ~                                                                                                    |
| Add Delete                                                                                                    | Save   | Material<br>übernehmen                                                                                                    |   | Datenbank einladen                                                                                                    |                                                                                                    | Datenbank siche | rn                                                                                                    | Meter        |                                         | O Millimeter                                                                                                    |     | Beenden                                                                                                    |
| Werkstoff                                                                                                    |        | E-Modul                                                                                                    |   | Poisson-Zahl                                                                                                    |                                                                                                    | Dichte          | Wām                                                                                                    | ekoeffizient |                                         | Wärmeleitfähigkeit                                                                                                    |     | spez. Wärmekapazität                                                                                                    |
| Keramik<br>Kunker<br>Konstantan<br>Kupfer<br>Luhium<br>Luranyl<br>Magnesium<br>Mamor<br>Messing<br>Neusilber<br>Nickel<br>PBT Utradur B416<br>PBT Utradur B4406<br>PBT Utradur B4406<br>PBT Utradur B4406<br>PBT Utradur B4406<br>PBT Utradur B4406<br>PBT Utradur B4406<br>PBT Utradur B4406<br>PBT Utradur B4406<br>PBT Utradur B4406<br>PBT Utradur B4406<br>PBT Utradur B4406<br>PBT Utradur B4406<br>PBT Utradur B4406<br>Sibler<br>Potzellan<br>Sibler<br>Sibler<br>Sibler<br>Sibler<br>Sibler<br>Variadium<br>Vulkanfiber<br>Vulkanfiber<br>Vulkanfiber<br>Vulkanfiber<br>Vulkanfiber<br>Vulkanfiber<br>Vulkanfiber<br>Vulkanfiber | A .    | 16000000000<br>2700000000<br>1230000000<br>4310000000<br>250000000<br>250000000<br>10000000<br>2500000000<br>100000000<br>2500000000<br>300000000<br>300000000<br>300000000<br>3000000 | * | .3       .3         .3       .3         .35       .0.23         .28       .3         .3       .35         .37       .34         .30       .35         .37       .34         .39       .35         .37       .34         .39       .35         .37       .34         .32       .35         .33       .35         .39       .35         .31       .32         .32       .33         .33       .35         .33       .35         .33       .35         .33       .35         .33       .35         .33       .35         .34       .35         .35       .35         .37       .36         .37       .37         .38       .37         .39       .35         .31       .36         .33       .36         .34       .36         .35       .37         .39       .36         .31       .36         .325       .37< | 2100<br>0<br>8800<br>8933<br>535<br>535<br>1090<br>1740<br>8300<br>1340<br>1540<br>1540<br>1540<br>1540<br>2300<br>6300<br>6300<br>6300<br>6300<br>6300<br>7900<br>6300<br>6300<br>0<br>700<br>0<br>0<br>0<br>0<br>0<br>0<br>0<br>0<br>0<br>0<br>0<br>0 |                 | 0.00003<br>0.000058<br>0.00016<br>0.000058<br>0<br>0.000016<br>0.000024<br>0<br>0.000018<br>0<br>0.000028<br>0<br>0<br>0.0000088<br>0<br>0.0000088<br>0<br>0.0000088<br>0<br>0.00000189<br>0.0000112<br>0<br>0.000011<br>0.000011<br>0.000011<br>0.000011<br>0.000011<br>0.000011<br>0.000011<br>0.000011<br>0.000011<br>0.000011<br>0.000011<br>0.000011<br>0.000011<br>0.000011<br>0.000011<br>0.000011<br>0.000015<br>0.000015<br>0.000058<br>0.000058<br>0.000018<br>0.000018<br>0.000018<br>0.000018<br>0.000018<br>0.000012<br>0.000018<br>0.000012<br>0.000012<br>0.000018<br>0.000012<br>0.000012<br>0.000012<br>0.000018<br>0.000012<br>0.000012<br>0.000012<br>0.000012<br>0.000012<br>0.000012<br>0.000012<br>0.000012<br>0.000012<br>0.000012<br>0.000012<br>0.000012<br>0.0000012<br>0.0000000000 |              | 220004488000044880000000000000000000000 | 5<br>1<br>1<br>1<br>4.7<br>56<br>8<br>20<br>5<br>26<br>105<br>1<br>23<br>032<br>29<br>5<br>4.7<br>0<br>0<br>0<br>1<br>1 | ^   | 920         0           0         385           3482         0           0         1046           0         120           0         35           0.185         0           0         120           0         35           0         1250           0         234           55         50           0         234           490         0           474         0           0         0           0         0           0         0           0         0           0         0           0         0           1133         0           0         0           0         0           0         0           0         0           0         0           0         0           0         0           0         0           0         0           0         0           0         0           0         0           0         0 |

Wählen Sie "Materialdatenbank" um die Materialdaten für Stahl zu übernehmen:

Wählen Sie "Instationär" um die Gesamtzeit, Zeitschritt und die Starttemperatur einzugeben.

| 🔡 Temperatur-Analyse            | - 🗆 X                                                        |                            |       |
|---------------------------------|--------------------------------------------------------------|----------------------------|-------|
| Knoten-Temperaturen ( °C )      | ) Stationär 🖲 Instationär () Statik                          | 💀 Instationaere Temperatur | – 🗆 X |
| Punktquelle, Lasttyp 2 (W)      | Materialdaten<br>Material-Datenbank                          | Gesamtzeit: 800.0          | (sek) |
| Flächenquelle, Lasttyp 7 (W/m²) | Konvektions-Datenbank                                        | Starttemperatur: 620.0     | (°C)  |
| Konvektion, Lasttyp 8 (W/m²K)   | Internet-Links:<br>Wärmeleitfähigkeit für unter. Materialien |                            |       |
| Strahlung, Lasttyp 9            | Spez. Wärmekapazität für unter. Materialien                  | CANCEL                     | ОК    |
|                                 |                                                              |                            |       |
|                                 |                                                              |                            |       |
| Cancel                          | ОК                                                           |                            |       |

## Postprocessing

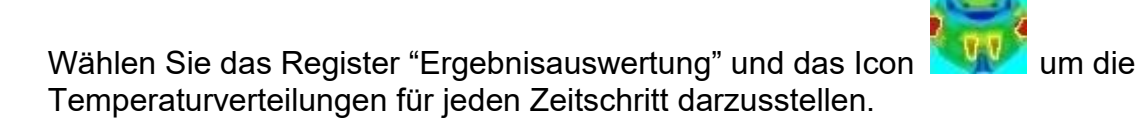

| Ergebnisse einladen                                                     |                                                                     |  |  |  |  |  |  |
|-------------------------------------------------------------------------|---------------------------------------------------------------------|--|--|--|--|--|--|
|                                                                         | Zeitschritt: 1                                                      |  |  |  |  |  |  |
| Instationare Temperatur                                                 |                                                                     |  |  |  |  |  |  |
| O Warmestromdichte                                                      | <ul> <li>Auflagerkräfte auswerten</li> </ul>                        |  |  |  |  |  |  |
| 🔘 Elementspannungen ungemittelt                                         | 🔘 Knotenkräfte auswerten                                            |  |  |  |  |  |  |
|                                                                         | Legende und Farben einstellen<br>Knotenwerte picken, suchen, sichem |  |  |  |  |  |  |
|                                                                         |                                                                     |  |  |  |  |  |  |
| 1 3 4                                                                   |                                                                     |  |  |  |  |  |  |
| Ergebnis-Komponente <mark>w</mark> ählen<br>Instationäre Temperaturvert | teilung ~                                                           |  |  |  |  |  |  |
| Instationāre Temperaturvert                                             | teilung ~                                                           |  |  |  |  |  |  |

#### Ausgangszustand mit einer Anfangstemperatur von 620°C

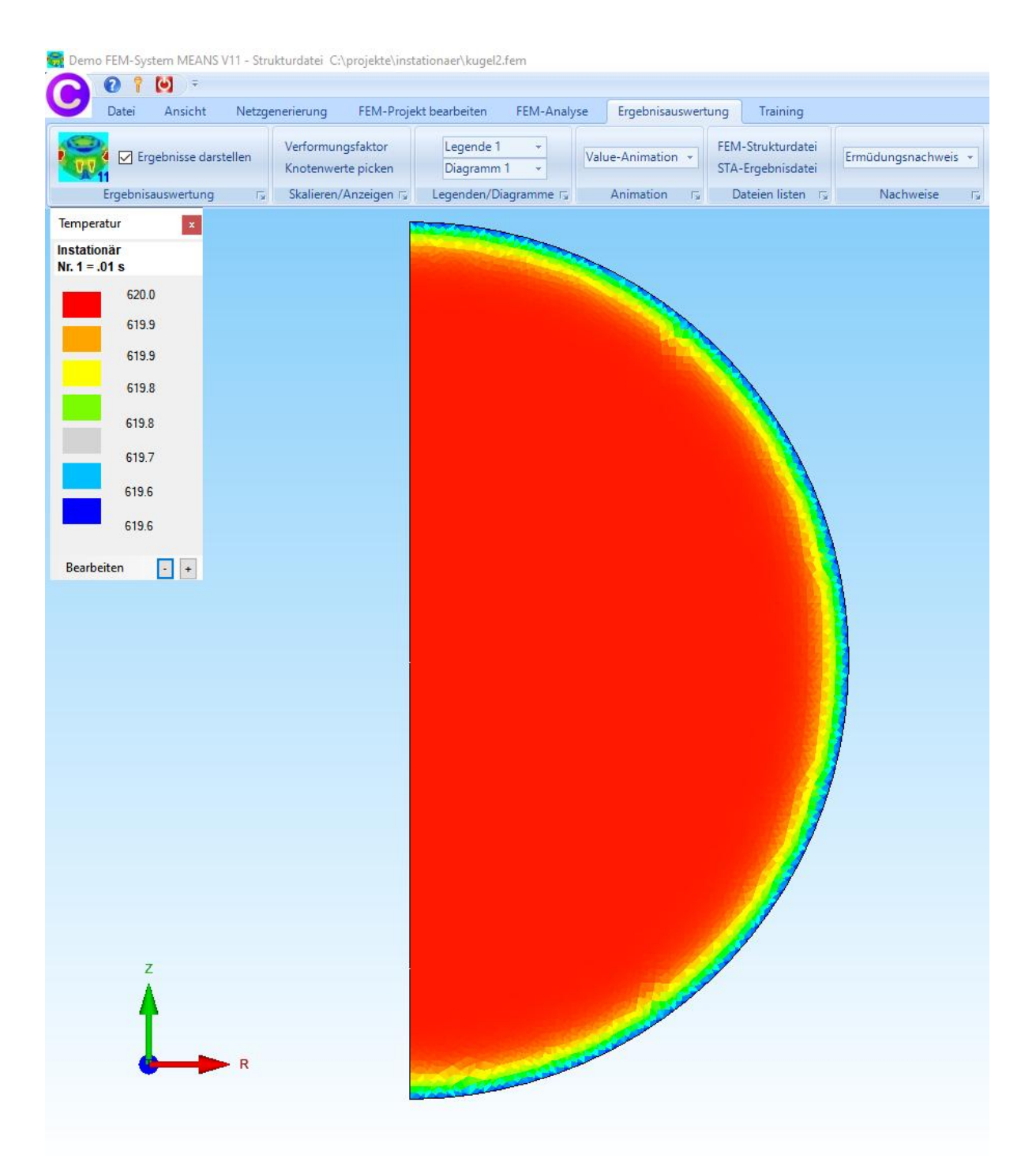

## Temperaturverteilung nach 44.32 sec beträgt 500.3 °C

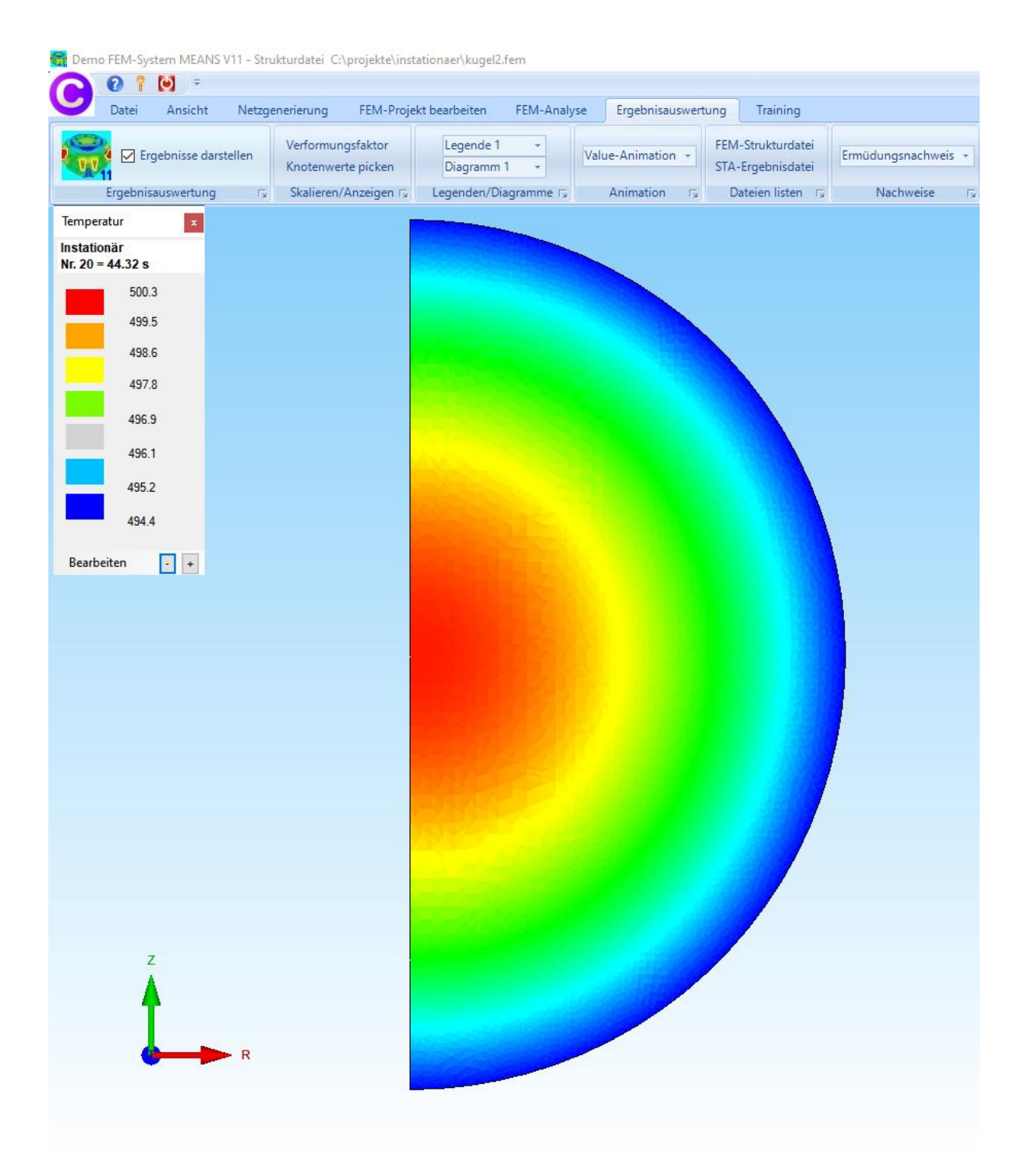

#### Temperaturverteilung mit QUAX8 nach 664.95 sec beträgt 56°C

#### Die Abkühlzeit bei 50°C beträgt somit

#### 50°C \* 665 sec / 56°C = 593 sec = 9.8 min

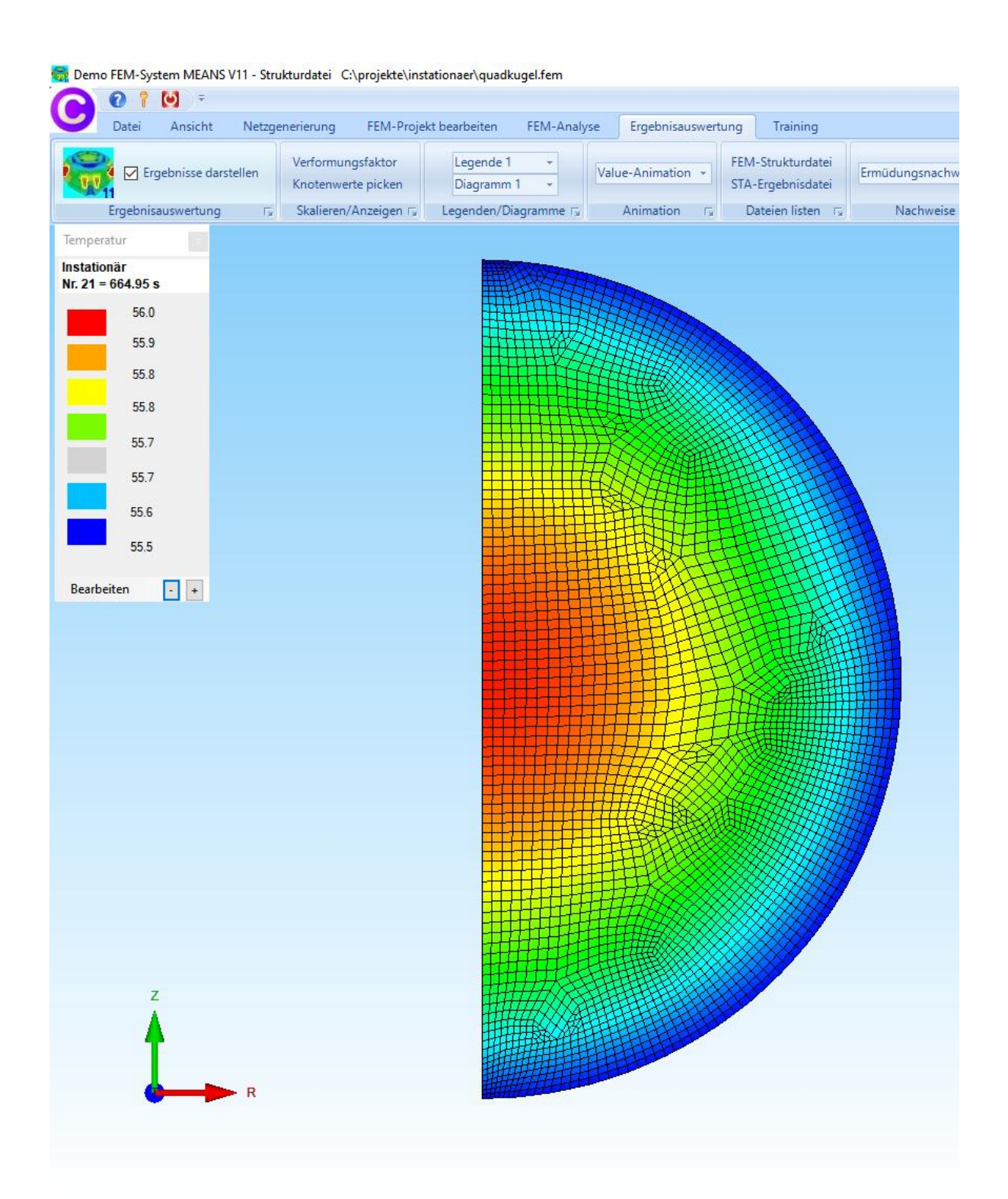